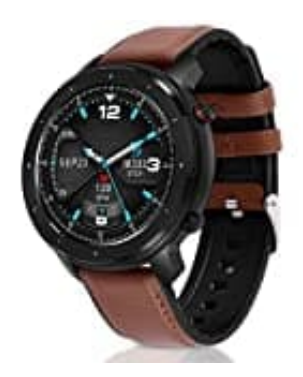

## Fullmosa F12

## Uhrzeit einstellen-Uhr verbinden

Geräteanforderungen: iOS 8.2 und höher Android 4.4 und höher Bluetooth 4.0 und höher

1. Deaktiviere die Bluetooth Funktion auf deinem Handy!

Lade und installiere die App GloryFit.

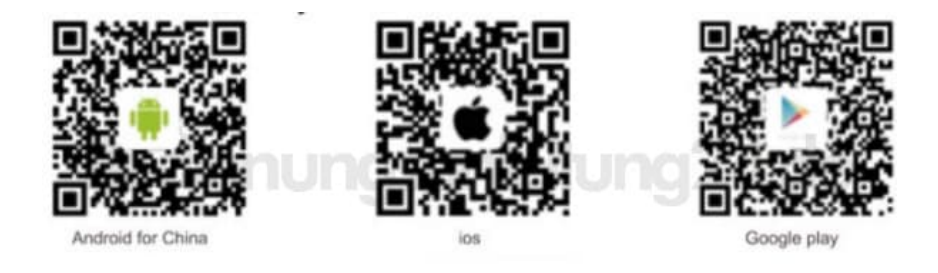

- 2. Öffne die GloryFit App und melde dich nach der Registrierung an. Gib der App die Berechtigung/Zugriff zum Einschalten von Bluetooth.
- 3. Tippe in der App auf die Registerkarte **Gerät** und dann auf **Smwart Watch auswählen**, um mit der Suche zu beginnen. Lege die Uhr neben dein Smartphone.
- 4. Bestätige die Berechtigungsanfrage und erteile der App alle erforderlichen Berechtigungen bzw. Zugriffe (Netzwerk, Benachrichtigungen usw)., da die Uhr sonst nicht richtig funktioniert.
- 5. Nach erfolgreicher Verbindung erfolgt eine Synchronisation. Anschließend werden Daten, wie Datum, Uhrzeit und Sprache, automatisch vom Smartphone übernommen. Eine manuelle Einstellung ist nicht möglich.